# Manual para el Gestionante

# EXONERACIÓN DE PATENTE PARA PERSONAS CON DISCAPACIDAD

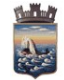

Código: IT-04-006/001G

Versión: 25062024-1

Página 2 de 14

# Índice

| Introducción                                                                                                    | 3                              |
|----------------------------------------------------------------------------------------------------|--------------------------------|
| ¿Dónde encuentro el formulario para iniciar el trámite?                                                                    | 3                              |
| Crear el trámite o formulario                                                                                              | 4                              |
| EL GESTIONANTE VERÁ LAS SIGUIENTES PANTALLAS                                                                               | 5                              |
| Inicio del trámite                                                                                                    | 5                              |
| Medios de Contacto                                                                                                    | 6                              |
| Documentos a adjuntar                                                                                                    | 7                              |
| Si es "Importado al amparo de la Ley 13102", "Recibe invalidez/jubilación por incapacidad física total" o "No cumple con l | pensión por<br>o anterior":. 7 |
| Datos del Vehículo                                                                                                    | 8                              |
| Autorizados                                                                                                    | 8                              |
| Constitución de Domicilio                                                                                                  | 9                              |
| Liquidación de pago de tasa administrativa                                                                                 | 10                             |
| Pago por pasarela de Pago                                                                                                  | 11                             |
| LUGARES DE PAGO                                                                                                    | 12                             |
| Preguntas frecuentes:                                                                                                    | 14                             |
|                                                                                                    |                                |

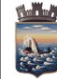

#### Introducción

Hasta el 31/07/2024, este tipo de trámite se podía realizar iniciando un expediente que se presentaba por la Dirección de Administración Documental.

Al 01/08/2024, dicho trámite se migrará a Trámite En Línea, para las exoneraciones del ejercicio 2025 en adelante.

A continuación se detallan los pasos para encontrar dicho trámite en la página de la intendencia o en el buscador de google.

#### ¿Dónde encuentro el formulario para iniciar el trámite?

1. Podemos poner en el buscador de google: "trámites maldonado"

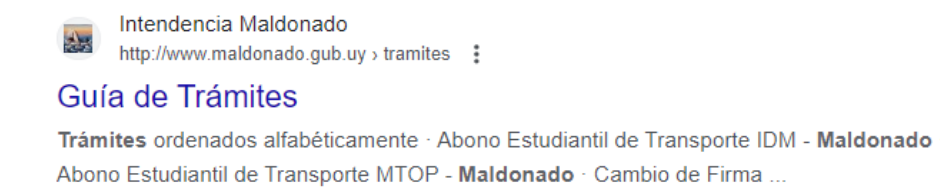

2. Clic en **Guía de Trámites**, donde nos va a llevar a un abecedario, **buscamos** la letra E, (Exoneración de patente para personas con discapacidad).

https://www.gub.uy/tramites/multa-transito-revision-maldonado

Permite que un conductor realice un descargo o reclamo sobre una multa de...

Iniciar Trámite en Línea

- 3. Clic en Iniciar Trámite en Línea.
- 4. **IMPORTANTE**: para iniciar el trámite tiene que tener usuario gub.uy . Puede ser cualquier persona que tenga el usuario, y registra al beneficiario (discapacitado).

En este link se puede solicitar el usuario gub.uy

https://mi.iduruguay.gub.uy/metodos-disponibles-diferencias

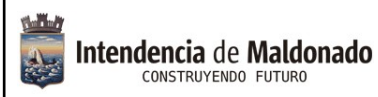

#### Crear el trámite o formulario.

- 1. Identificarse con cualquiera de estos métodos:
  - a) Usuario gub.uy
  - b) Cédula de Identidad con Chip (se necesita lector de cédula)
  - c) Identidad Digital Abitab
  - d) TuID Antel

#### Elige un método para identificarte en ID Uruguay

| ¿ <u>Cuál elijo?</u>                                   |                                                        | Nivel de seg           | guridad |
|--------------------------------------------------------|--------------------------------------------------------|------------------------|---------|
| (gub.uy)<br>Realiza trámites con<br>documento y contra | <b>y</b><br>tu número de<br>seña                       | Básico o<br>intermedio | •       |
| Cédula de Ider<br>Realiza todos los trá                | <b>tidad con Chip</b><br>mites con tu Cl, lector y PIN | Avanzado               | ۲       |
| Realiza todos los trá<br>app                           | <b>al - Abitab</b><br>nites con tu plan de Abitab y    | Avanzado               | •       |
| TulD - Antel<br>Realiza todos los trá<br>app           | mites con tu plan de Antel y                           | Avanzado               | ۲       |
| Crear m                                                | i identificación digita                                | al                     |         |

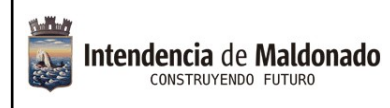

Versión: 25062024-1

Página 5 de 14

## EL GESTIONANTE VERÁ LAS SIGUIENTES PANTALLAS.

#### Inicio del trámite

| ndencia de Maldonado discapació                                                                                                    | ción de patente para<br>dad                                                                    | i personas con                             | 🔮 trámites<br>en línea              |
|----------------------------------------------------------------------------------------------------|------------------------------------------------------------------------------------------------|--------------------------------------------|-------------------------------------|
| 2     3 Inicio del Inicio del Inicio de | le Documenta<br>a adjunta vehículo                                                             | 6 7<br>Autorizados<br>a manejar del        | dör B 9<br>Liquidadón Pago          |
| ripción del trámite                                                                                                    |                                                                                                | Los car                                    | npos in dicados con *son obligatori |
| Se le ha asignado el cód<br>Le hemos enviado u n correo<br>retomar el trámite en caso qu                                                                                                    | ligo: 2046 a su solicitud de ini<br>alectrónico a la siguiente casila: asc<br>e sea necesario. | cio de trámite.<br>sa@maldonado.gub.uy.con | la información requerida para       |
| nicio del trámite                                                                                                    |                                                                                                |                                            |                                     |
| Indicar tipo de exoneración:*                                                                                                    |                                                                                                |                                            | •                                   |
| dentificación del beneficiario                                                                                                    |                                                                                                |                                            |                                     |
|                                                                                                    | Menor de edad                                                                                  |                                            |                                     |
| Nro. de documento:*                                                                                                    |                                                                                                |                                            |                                     |
| Credencial cívica:*                                                                                                    |                                                                                                |                                            |                                     |
| Primer apellido: *                                                                                                    |                                                                                                |                                            |                                     |
| Segun do apellido:                                                                                                    |                                                                                                |                                            |                                     |
| Primer nombre:*                                                                                                    |                                                                                                |                                            |                                     |
| Seg undo nombre:                                                                                                    |                                                                                                |                                            |                                     |
| Fecha de nacimiento:*                                                                                                    |                                                                                                |                                            |                                     |
|                                                                                                    |                                                                                                |                                            |                                     |

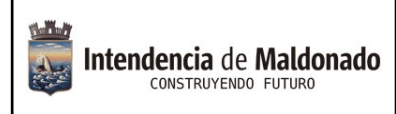

Código: IT-04-006/001G

Versión: 25062024-1

Página 6 de 14

#### Medios de Contacto

| 1<br>Autenticación<br>Autenticación<br>trámite<br>Autenticación<br>Autenticación | 4 5 6<br>Documenta: Datos del Autoriz<br>a adjunta vehículo a man | ados Constituciór<br>ijar del | 8 9<br>Liquidación Pago          |
|----------------------------------------------------------------------------------|-------------------------------------------------------------------|-------------------------------|----------------------------------|
| Descripción del trámite                                                          |                                                                   | Los campos                    | indicados con * son obligatorios |
| Medios de contacto                                                               |                                                                   |                               |                                  |
| Correo electrónico: *                                                            | asosa@maldonado.gub.uy                                            |                               |                                  |
| Celular: *                                                                       | 099999999                                                         |                               |                                  |
| Teléfo no:                                                                       |                                                                   |                               |                                  |
| Calle: *                                                                         | Esmeralda                                                         |                               |                                  |
| Nro. de puerta:                                                                  |                                                                   |                               |                                  |
| Nro. de apartamento:                                                             |                                                                   |                               |                                  |
| Mu nicipio: *                                                                    | MALDONADO                                                         | •                             |                                  |
| Lo calidad: *                                                                    | MALDONADO                                                         | •                             |                                  |
| Barrio:                                                                          | JARDIN PINARES                                                    | •                             |                                  |
|                                                                                  |                                                                   |                               |                                  |
| < < Volver al paso anterior                                                      |                                                                   | Desistir G                    | Suardar Siguiente > >            |

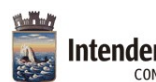

#### Documentos a adjuntar.

Si es "Importado al amparo de la Ley 13102", "Recibe pensión por invalidez/jubilación por incapacidad física total" o "No cumple con lo anterior":

- i. Certificado de Especialista Actualizado.
- ii. Fotocopia de CI del beneficiario.
- iii. Constancia de domicilio.
- iv. Formulario de Inspección Vehícular.
- v. Fotocopia del DIV (Documento de Identificación Vehicular, Libreta Vehicular).
- vi. Recibo de Jubilación/Pensión por discapacidad si corresponde.

| Intendencia de Maldonado discapació                                                                                                    | ción de patente para  <br>Jad                     | personas con                                     | trámites en línea                 |
|----------------------------------------------------------------------------------------------------|---------------------------------------------------|--------------------------------------------------|-----------------------------------|
| 1<br>Autenticación<br>Autenticación<br>Autenticación<br>Autenticación<br>Autenticación<br>Autenticación<br>Autenticación<br>Autenticación<br>Autenticación<br>Autenticación<br>Autenticación<br>Autenticación | 4 5<br>Documentar Datos del<br>a adjunta vehículo | 6 7<br>Autorizados Constituciór<br>a manejar del | 8 9<br>Liquidación Pago           |
| Descripción del trámite                                                                                                    |                                                   | Los campos                                       | indicad os con * son obligatorios |
| Documentación a adjuntar                                                                                                    |                                                   |                                                  |                                   |
|                                                                                                    |                                                   |                                                  |                                   |
| Certificado de especialista<br>actualizado:                                                                                                    | 🚾 image.p.ng                                      | ¥                                                |                                   |
| Fotocopia de ci:                                                                                                    | 👦 image.p.ng                                      | ۰۰۰ 🛓 ۰۰۰                                        |                                   |
| Constancia de domicilio:                                                                                                    | 😠 image.png                                       | ۰۰۰ 🛓                                            |                                   |
| Formulario de inspección vehicular:                                                                                                    | 🧓 image.png                                       | <u>*</u>                                         |                                   |
| Foto del DIV (Documento de<br>identificación vehicular (Libreta<br>vehicular)):                                                                                                    | 🚾 image.p.ng                                      | <b>*</b>                                         |                                   |
| Recibo de jubilación/pensión por<br>discapacidad:                                                                                                    | 👦 image.p.ng                                      | *                                                |                                   |
| < < Volver al paso anterior                                                                                                    |                                                   | Desistir G                                       | uardar Siguiente > >              |

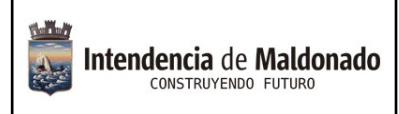

Código: IT-04-006/001G

Versión: 25062024-1

Página 8 de 14

#### Datos del Vehículo

| Intendencia de Maldonado discapacio                                  | ción de pate<br>dad            | ente para                  | personas                      | con                      | en tra            | ámites<br>línea |
|----------------------------------------------------------------------|--------------------------------|----------------------------|-------------------------------|--------------------------|-------------------|-----------------|
| 1 2 3 Medioso<br>Autenticación Inicio del Medioso<br>trámite contact | 4 ♥<br>Documentax<br>a adjunta | 5<br>Datos del<br>vehículo | 6<br>Autorizados<br>a manejar | 7<br>Constitución<br>del | 8<br>Liquidación  | 9<br>Pago       |
| escripción del trámite                                               |                                |                            |                               | Los campos i             | ndicad os con * s | son obligatoric |
| Datos del vehículo                                                   |                                |                            |                               |                          |                   |                 |
| Marca: *                                                             | ΤΟΥΟΤΑ                         |                            |                               |                          |                   |                 |
| Tipo: *                                                              | Camioneta                      |                            |                               | •                        |                   |                 |
| Matrícula (Ej. BDI1234): *                                           | BDI124560                      |                            |                               |                          |                   |                 |
| Padrón: *                                                            | 123456789                      |                            |                               |                          |                   |                 |
|                                                                      |                                |                            |                               |                          |                   |                 |
| < Volver al paso anterior                                            |                                |                            | De                            | sistir Gu                | ardar S           | iguiente > >    |

#### **Autorizados**

| 1<br>Autenticación<br>2<br>Inicio del<br>trámite<br>2<br>Medios o<br>contact | de Documenta: Datos del<br>a adjunta vehículo | 6 7<br>Autorizados<br>a manejar del | 8 9<br>Liquidación Pago               |
|------------------------------------------------------------------------------|-----------------------------------------------|-------------------------------------|---------------------------------------|
| Descripción del trámite                                                      |                                               | Los can                             | npos indicados con * son obligatorios |
| Existen personas autorizadas                                                 |                                               |                                     |                                       |
| Existen personas autorizadas a<br>manejar:                                   | Sí                                            |                                     | •                                     |
| Primer persona autorizada                                                    |                                               |                                     |                                       |
| Cantidad de personas autorizadas:                                            | 1                                             |                                     | •                                     |
| Nombre y a pellido: *                                                        |                                               |                                     |                                       |
| Cédula de identidad: *                                                       |                                               |                                     |                                       |
| Celular: *                                                                   |                                               |                                     |                                       |
| Correo electrónico: *                                                        |                                               |                                     |                                       |
| Dirección:                                                                   |                                               |                                     |                                       |
| Foto libreta de conducir vigente:                                            | Suelta los archivos aquí o                    | haz clic para subirlos.             |                                       |
| < < Volver al paso anterior                                                  |                                               | Desistir                            | Guardar Siguiente > >                 |

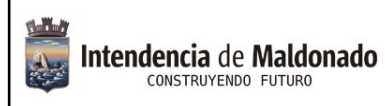

Código: IT-04-006/001G

Versión: 25062024-1

Página 9 de 14

#### Constitución de Domicilio

| 1 <sup>♥</sup><br>Autenticación Autenticación Autenticación Autenticación Autenticación Autenticación Autenticación Autonometrica Autonometrica Autonomet | 4 ♥ 5 ♥ 6 ♥<br>le Documenta: Datos del Autor<br>o a adjunta vehículo a ma                       | zados Constitución<br>nejar del    | 8 9<br>Liquidación Pago            |
|----------------------------------------------------------------------------------------------------|-------------------------------------------------------------------------------------------------|------------------------------------|------------------------------------|
| Descripción del trámite                                                                                                    |                                                                                                 | Los campo                          | s indicados con * son obligatorios |
| Constitución del domicilio                                                                                                    |                                                                                                 |                                    |                                    |
| En cumplimiento de lo dispuesto en los<br>otros medios de comunicación donde a                                                                                                    | artículos 97 y 119 del Reglamento de Actuaci<br>acepto se realicen las notificaciones correspon | ón Administrativa, cor<br>dientes. | istituyo domicilio e indico        |
| Municipio:                                                                                                    | MALDONADO                                                                                       | •                                  |                                    |
| Nro. de documento:                                                                                                    | 1111111                                                                                         |                                    |                                    |
| Primer apellido:                                                                                                    | PRUEBA                                                                                          |                                    |                                    |
| Segundo apellido:                                                                                                    |                                                                                                 |                                    |                                    |
| Primer nombre:                                                                                                    | PRUEBA                                                                                          |                                    |                                    |
| Segundo nombre:                                                                                                    |                                                                                                 |                                    |                                    |
|                                                                                                    | He leído e ingresado los datos correctan                                                        | nente. *                           |                                    |
| IMPORTANTE: La administración se reser<br>para complementar la información y po                                                                                                    | rva el derecho de solicitar, en este procedimier<br>der tomar una resolución.                   | nto, los documentos o              | jue considere necesarios           |
| < < Volver al paso anterior                                                                                                    |                                                                                                 | Desistir (                         | Guardar Siguiente > >              |

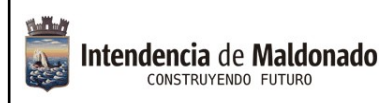

### Liquidación de pago de tasa administrativa

| KOTKUTIMO FUTIRO                                    | acidad                                  | - F F         | 😻 en líne                       |
|-----------------------------------------------------|-----------------------------------------|---------------|---------------------------------|
| 2 S<br>Iticación Inicio del Itrámite                |                                         |               | Stituciór Liquidación Page      |
| ción del trámite                                    | / . /                                   | Los           | campos indicad os con * son obl |
| luidación                                           |                                         |               |                                 |
| ista de tributos a pagar                            |                                         |               |                                 |
| Nombre Tributo                                      | Unidad código                           | Unidad Nombre | Valor tributo                   |
| TASA ACT. A DMINISTRATIVA                           | 1                                       | PESOS         | 342                             |
|                                                     |                                         |               |                                 |
|                                                     |                                         |               |                                 |
| <                                                   |                                         |               | >                               |
| Costo total trib                                    | utos: 342                               |               | د<br>                           |
| Costo to tal trib                                   | utos: 342<br>mite: 342                  |               |                                 |
| Costo total trib<br>Costo del trá<br>Número prefac  | utos: 342<br>mite: 342<br>tura: 3834166 |               |                                 |
| Costo to tal trib<br>Costo del trá<br>Número prefac | utos: 342<br>mite: 342<br>tura: 3834166 |               |                                 |

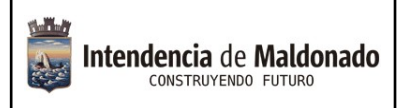

## Pago por pasarela de Pago

| Intendescia de Maldonado discapació                                                 | ción de patente para personas o<br>dad                                                                                          | :on                                | € trá<br>en                 | mites<br>línea  |
|-------------------------------------------------------------------------------------|----------------------------------------------------------------------------------------------------|------------------------------------|-----------------------------|-----------------|
| 1<br>Autenticación<br>Autenticación<br>trámite<br>Autenticación                     | le Documentai a adjunta vehículo a manejar                                                                                      | 7 Constitución<br>del              | 8 오<br>U guldadón           | 9<br>Pago       |
| escripción del trámite                                                              |                                                                                                    | Los campos                         | in dicados con * so         | on obligatorios |
| Información general                                                                 |                                                                                                    |                                    |                             |                 |
|                                                                                     |                                                                                                    |                                    |                             |                 |
| Resumen:                                                                            | Tasa Administrativa                                                                                                    |                                    |                             |                 |
| Concepto:                                                                           | Costo fijo                                                                                                    |                                    |                             |                 |
| Costo del trámite:                                                                  | SU 359                                                                                                    |                                    |                             |                 |
| Dasarelas y medios de pagos                                                         |                                                                                                    |                                    |                             |                 |
| Pasalelas y medios de pagos                                                         |                                                                                                    |                                    |                             |                 |
| Pasarela de pago h abilitada:                                                       |                                                                                                    |                                    |                             |                 |
| ·                                                                                   |                                                                                                    |                                    |                             |                 |
| antel                                                                               |                                                                                                    |                                    |                             |                 |
| Medias de nano habilitados:                                                         |                                                                                                    |                                    |                             |                 |
| means at page monitatos.                                                            |                                                                                                    |                                    |                             |                 |
| TTEC pargios 💿 BARRED 🍐                                                             | Sontonder BBVA RANGELE MERITAGE & Abita                                                                                         | ib Dano                            | D<br>BLICA Statistics       | *               |
|                                                                                     |                                                                                                    |                                    |                             |                 |
|                                                                                     |                                                                                                    |                                    |                             |                 |
|                                                                                     |                                                                                                    |                                    |                             |                 |
|                                                                                     |                                                                                                    |                                    |                             |                 |
|                                                                                     |                                                                                                    |                                    |                             |                 |
|                                                                                     |                                                                                                    |                                    |                             |                 |
| Atención:                                                                           |                                                                                                    |                                    |                             |                 |
| Ud. va a ingressr en la pa<br>inmediatamente que se o<br>enviado a su correo al ini | sarela de pagos donde va a seleccionar el medio a usar.<br>:onfirme el pago. Un a vez realizado el pago, deberá reto<br>ciarlo. | El tramite con<br>o mar el trámiti | itinuara<br>e con el enlace |                 |
|                                                                                     |                                                                                                    |                                    |                             |                 |
|                                                                                     |                                                                                                    |                                    |                             |                 |
|                                                                                     |                                                                                                    |                                    |                             |                 |

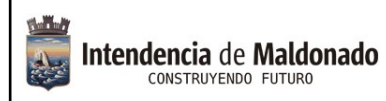

Código: IT-04-006/001G

Versión: 25062024-1

Página 12 de 14

#### LUGARES DE PAGO

| Resumen de la Compra                                                                                |
|----------------------------------------------------------------------------------------------------|
| Precio total:                                                                                       |
| \$ 381,66<br>Desglose                                                                               |
| Tasa Administrativa<br>Cantidad: 1<br>Subtotal: \$ 359,00<br>Servicio<br>Cantidad: 1<br>Cantidad: 1 |
| Pagas con BROU:                                                                                     |
| DEXER. Banco de la República<br>Oriental del Unuguay                                                |
| CONFIRMAR Y PAGAR                                                                                   |
|                                                                                                    |
|                                                                                                    |
|                                                                                                    |
| <b>^</b>                                                                                            |
|                                                                                                    |
|                                                                                                    |
|                                                                                                    |
|                                                                                                    |

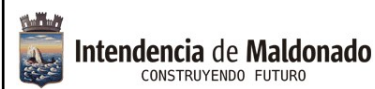

Versión: 25062024-1

Los pagos se pueden hacer a través de la lista de bancos allí detallados o en las redes de cobranza, para esta última opción se procede de la siguiente manera:

1. Se elige la red de cobranza, y al dar confirmar y pagar, se genera el siguiente cupón que puede imprimir.

web/jsf/comprobanteDePago.xhtml

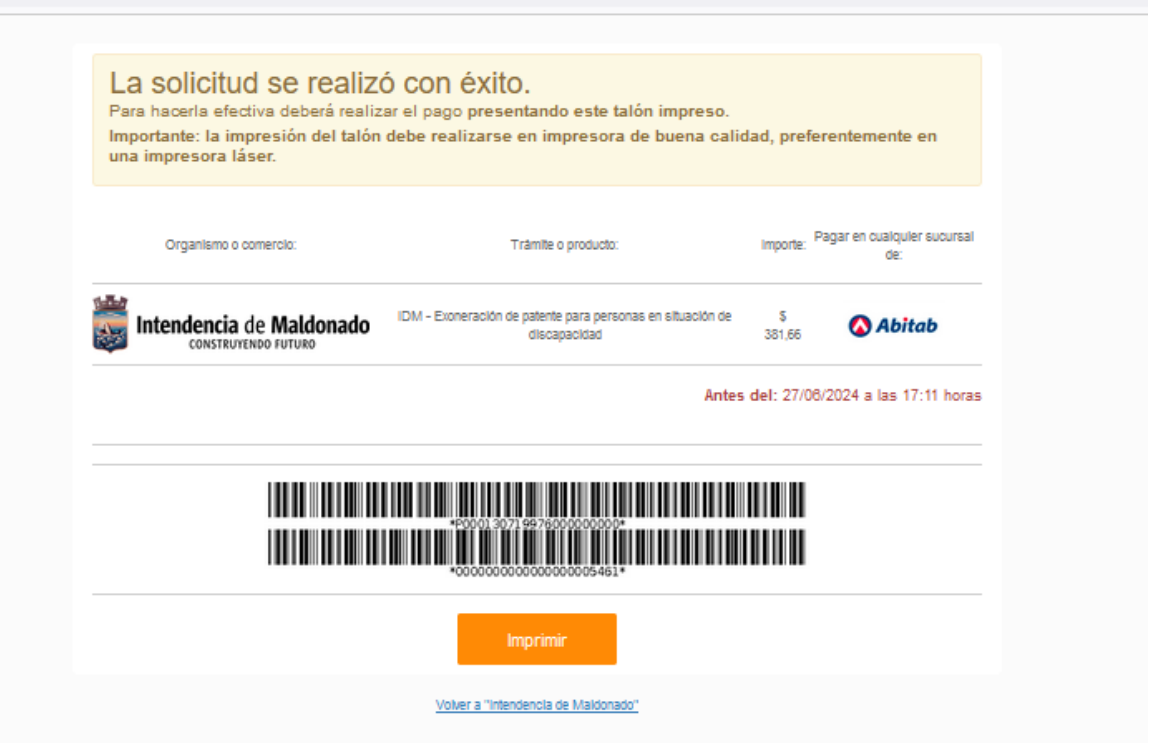

- 2. Ir al local de la red de cobranza que eligió y pagar.
- 3. Una vez realizado el pago, se generará el trámite y recibirá un email con el número de formulario al correo del usuario que se autenticó.
- 4. Toda notificación del proceso del trámite le será enviado a ese email.

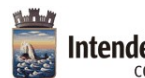

#### **Preguntas frecuentes:**

#### 1) ¿Tiene que hacerse un usuario gub para realizar este trámite?

Sí, para poder iniciar el trámite tiene que tener un usuario de autentificación que pueden ser los detallados en la página 4 de este manual.

#### 2) ¿La persona con discapacidad es quien inicia este trámite?

No necesariamente. Si la discapacidad de la persona le permite realizar el usuario de autenticación, puede realizar el trámite.

De lo contrario, cualquier persona que tenga un usuario de autenticación puede iniciar el trámite y completar los datos de la persona con discapacidad.

Tener en cuenta que las notificaciones de todo el trámite le llegarán al email de ese usuario autenticado.

#### 3) ¿Tiene costo el trámite?

Sí, el costo es el mismo que tenía para expediente, la tasa administrativa.

4) ¿Si no sé hacerlo en línea, tengo otra manera de realizarlo? No, el trámite es en línea.

#### 5) ¿Dónde puedo recibir ayuda para realizarlo en línea?

Comunicándose al 4222 333, donde los funcionarios del Centro de Atención a la Comunidad podrán guiarle.

También en cualquier oficina de los Municipios podrán asistirle.